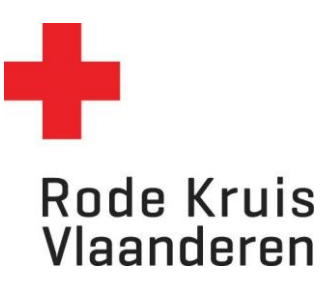

# Instellen leslocaties bijeenkomsten

Voor planners

## **OPTIE 1 - Eenmalige locaties**

Organiseer je een opleiding of activiteit op een eenmalige locatie? Dan moet de locatie niet toegevoegd worden in de Eduko-database en kan je de volgende stappen volgen. Organiseer je een opleiding of activiteit op een locatie die meermaals gebruikt zal worden? Ga dan hieronder naar **Optie 2 - vaste locaties**.

## Stap 1: Het tandwiel openen

1. Klik op het **tandwiel** rechtsboven in het platform. Dit geeft je als planner toegang tot de 'achterzijde' van het platform.

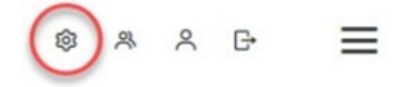

## Stap 2: Uitvoering aanpassen

- 1. In het menu *Studie* onder *Catalogus* klik je op **Cursussen**.
- Je kan dit ook rechtstreeks bereiken via de tegel **Cursusbeheer** op je homepagina als planner.
- 2. Kies een cursus waarvoor je de leslocatie wil instellen. Dat kan op twee manieren:
  - a. Typ in de zoekbalk *Titel, code, omschrijving* de naam van de cursus en klik op de knop **Overzicht beperken tot** (met of zonder gebruik van Filters);
  - b. Of scroll door de lijst tot je de gewenste cursus vindt (Opmerking: wil je meer cursussen op één pagina zien? Pas dan *Zoekresultaten per pagina* aan van 25 naar 50, 100, 150 of 200 cursussen per pagina).
- 3. Ga naar de instellingen van de gewenste cursus door:
  - a. Over het tandwiel links van de cursusnaam te zweven met je muis en op Tonen te klikken;
  - b. Of klik meteen op de cursustitel.
- 4. In een nieuw venster opent nu de *Cataloguseditor*.
- 5. Druk in deze Cataloguseditor linksboven op Uitvoering.

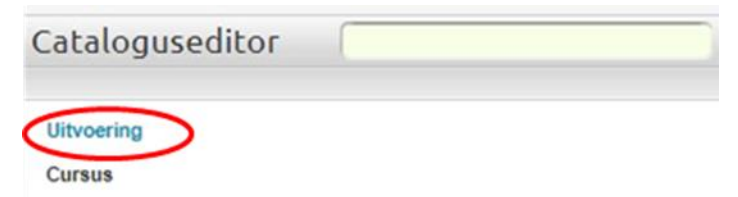

6. Selecteer de uitvoering waarvoor je een locatie wilt instellen en klik op **Doorgaan**.

|                                                                                                    | Cursuscode:                                                                                                    | HD_IN1                                                     |
|----------------------------------------------------------------------------------------------------|----------------------------------------------------------------------------------------------------|------------------------------------------------------------|
| lctief 🗸                                                                                                    | Titel*:                                                                                                    | Basis                                                      |
| ecteer een uitvoering:                                                                                                    |                                                                                                    |                                                            |
| Provinciale zetel Antwerpen, 23-mei-2023 17:00 (None A:                                                                                                    |                                                                                                    | В                                                          |
| rovinciale zetel Antwerpen, 23-mei-2023 17:00 (None Assig<br>Italle - 11 juli 2023, 11-jul-2023 9:00 (Brusselsesteenweg 183<br>ieraardsbergen - 8 augustus 2023, 8-ua-2023 9:00 (Siemenslaa<br>Sotskamp - 10 augustus 2023, 10-aug-2023 9:00 (Siemenslaa<br>ieraardsbergen - 19 augustus 2023, 17-aug-2023 9:00 (Siemenslaa<br>ieraardsbergen - 19 augustus 2023, 19-aug-2023 9:00 (Antwerps-<br>chetgem - 23 augustus 2023, 23-aug-2023 9:00 (Antwerps-<br>rovinciale zetel Antwerpen, 26-aug-2023 9:00 (None Assign<br>Assetl(3511) - 2 september 2023, 13-sep-2023 9:00 (Boudewijn<br>Aarschot - 13 september 2023, 13-sep-2023 9:00 (Boudewijn<br>aarschot - 17 september 2023, 13-sep-2023 9:00 (Boudewijn<br>aarschot - 17 september 2023, 13-sep-2023 9:00 (Boudewijn<br>aarschot - 17 september 2023, 13-sep-2023 9:00 (Boudewijn<br>aarschot - 17 september 2023, 13-sep-2023 9:00 (Boudewijn | ned)<br>1500 Halle)<br>van Lierdelaan 48, 9500 (<br>n 10, 8020 Oostkamp)<br>n 10, 8020 Oostkamp)<br>rvan Lierdelaan 48, 9500<br>steenweg 249, 9040 Get<br>t 104a, 8480 Ichtegem)<br>ed)<br>Oostenrijkstraat 34, 351<br>aan 2, 3200 Aarschot)<br>aan 2, 3200 Aarschot)<br>sesteenweg 249, 9040 (C | Ceraardsbergen)<br>0 Geraardsbergen)<br>ht)<br>11 Hasselt) |

7. Ga onder Uitvoering naar 2. Bijeenkomsten.

| Uitvoering                     |
|--------------------------------|
| 1. Informatie                  |
| ↔ 2. Bijeenkomsten             |
| 3. Inschrijfbeperking          |
| 4. Inschrijfkosten             |
| 5. Bibliotheek                 |
| 6. Deelnemers                  |
| 7. Docenten                    |
| 8. E-mailsjablonen             |
| 9. Gebruiksgegevens            |
| 10. Checklist                  |
| 11. Materialen reserveren      |
| 12. Toegangsrechten uitvoering |
| 13. Programma's                |
| 14. Tin Can API                |
|                                |

8. Klik op het *icoon* in de rij van de gewenste bijeenkomst. Er opent een nieuw venster.

| Bijeenkomsten |                                                                                         |                      |             |  |
|---------------|-----------------------------------------------------------------------------------------|----------------------|-------------|--|
| Klik op '     | Klik op "Toevoegen" om een les toe te voegen. Vergeet niet de instellingen op te slaan. |                      |             |  |
|               | Starttijd                                                                               | Eindtijd             | Locatiecode |  |
|               | 23-mei-2023<br>17:00                                                                    | 23-mei-2023<br>20:00 | Onbekend    |  |

9. Selecteer in het nieuwe venster het bolletje voor *Locatiedetails* en vul hier het correcte adres in. Indien van toepassing kan je daaronder ook het lokaal ingeven.

#### Locatie

| Locatiedetails |  |  |
|----------------|--|--|
| Lokaal         |  |  |
|                |  |  |

- 10. Kijk de datum en tijd na en pas aan indien nodig.
- 11. **BELANGRIJK**: Klik onderaan op *Selectie reserveren* om je aanpassing op te slaan.

# **OPTIE 2 - Vaste locaties**

Organiseer je een opleiding of activiteit op een locatie die meermaals gebruikt zal worden? Volg in dat geval de volgende stappen.

Staat je locatie al in de Eduko-database? Ga dan meteen verder met Stap 2.

Let op: de stap Locatie toevoegen in de Eduko-database is enkel mogelijk voor beheerders. Ben je een planner? Vraag in dat geval de aanmaak van de nieuwe locatie in de Eduko-database aan via een beheerder.

## Stap 1: Locatie toevoegen in de Eduko-database

1. Klik op het *tandwiel* rechtsboven in het platform. Dit geeft je als planner toegang tot de 'achterzijde' van het platform.

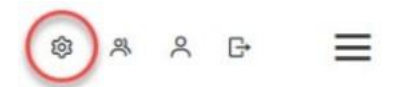

STUDIE

2. In het menu *Studie* onder *Faciliteiten en docenten* klik je op *Locaties*.

| CATALOGUS              | FACILITEITEN EN    | DOCUMENTBEHEER |
|------------------------|--------------------|----------------|
| Cursussen              | DOCENTEN           | Documentbeheer |
| Evaluatieproces        | Materialen         |                |
| Virtuele klaslokalen   | Planner            |                |
| Belangstelling beheren | Materiaalkenmerken |                |
| Checklist sjabloon     | Agenda             |                |
| -                      | Feestdagen         |                |
|                        | Opleidingscentra   |                |
|                        | Locaties           |                |
|                        | Docenten           |                |

- 3. Klik op de knop +Toevoegen.
- 4. Vul de correcte informatie aan onder Locatiegegevens.
  - 1. **Code locatie**: Postcode-Eigen naam locatie (niet zichtbaar voor deelnemers) *bijvoorbeeld* 9000 - opleidingscentrum O-VL
  - 2. Locatie: Adres (straat en nummer) bijvoorbeeld Ottergemsesteenweg 426
  - 3. **Opleidingscentrum**: kies hier de juiste postcode en gemeente uit de lijst
  - 4. Status: kies Beschikbaar
  - 5. Categorie: kies Trainingslokaal
  - Locatiedetails: straat, nummer, postcode en gemeente (zichtbaar voor deelnemers) bijvoorbeeld: Provinciaal Opleidingscentrum Oost-Vlaanderen Ottergemsesteenweg 426 9000 Gent
- 5. **BELANGRIJK**: klik onderaan op **Opslaan** om je locatie toe te voegen. Ga verder met stap 2.

## Stap 2: Voeg de locatie toe aan een bijeenkomst

1. Klik op het **tandwiel** rechtsboven in het platform. Dit geeft je als planner toegang tot de 'achterzijde' van het platform.

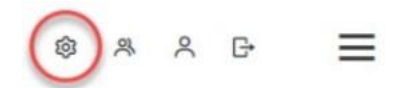

- 2. In het menu Studie onder Catalogus klik je op Cursussen.
- 3. Kies een cursus waarvoor je de leslocatie wil instellen. Dat kan op twee manieren:
  - a. Typ in de zoekbalk *Titel, code, omschrijving* de naam van de cursus en klik op de knop **Overzicht beperken tot** (met of zonder gebruik van Filters);
  - b. Of scroll door de lijst tot je de gewenste cursus vindt (Opmerking: wil je meer cursussen op één pagina zien? Pas dan *Zoekresultaten per pagina* aan van 25 naar 50, 100, 150 of 200 cursussen per pagina).
- 5. Ga naar de instellingen van de gewenste cursus door:
  - Over het tandwiel links van de cursusnaam te zweven met je muis en op *Tonen* te klikken;
    Of klik meteen op de cursustitel.
- In een nieuw venster opent nu de *Cataloguseditor*.
- 7. Druk in deze *Cataloguseditor* linksboven op *Uitvoering*.

| Cataloguseditor      |  |
|----------------------|--|
| Uitvoering<br>Cursus |  |

8. Selecteer de uitvoering waarvoor je een locatie wilt instellen en klik op **Doorgaan**.

| lecteer een status:                                                                                                    | Cursuscode:                                       | HD_IN1   |
|----------------------------------------------------------------------------------------------------|---------------------------------------------------|----------|
| Actief                                                                                                    | Titel*:                                           | Basiso   |
| electeer een uitvoering:                                                                                                    |                                                   |          |
| Provinciale zetel Antwerpen, 23-mei-2023 17:00 (None A: 💙                                                                        |                                                   | в        |
| Provinciale zetel Antwerpen, 23-mei-2023 17:00 (None Assign                                                                      | ed)                                               | <b>_</b> |
| Halle - 11 juli 2023, 11-jul-2023 9:00 (Brusselsesteenweg 183, 1<br>Geraardsbergen - 8 augustus 2023, 8-aug-2023 9:00 (Majoor va | 500 Halle)<br>In Lierdelaan 48, 9500 Geraardsberg | en) e    |
| Oostkamp - 10 augustus 2023, 10-aug-2023 9:00 (Siemenslaan<br>Oostkamp - 17 augustus 2023, 17-aug-2023 9:00 (Siemenslaan         | 10, 8020 Oostkamp)<br>10, 8020 Oostkamp)          | 2        |
| Geraardsbergen - 19 augustus 2023, 19-aug-2023 9:00 (Majoor                                                                      | van Lierdelaan 48, 9500 Geraardsbe                | ergen)   |
| Gent(9040) - 21 augustus 2023, 21-aug-2023 9:00 (Antwerpses                                                                      | teenweg 249, 9040 Gent)                           |          |
| Provinciale zetel Antwerpen, 26-aug-2023 9:00 (Bruggestradu                                                                      | i)                                                | -        |
| Hasselt(3511) - 2 september 2023, 2-sep-2023 9:00 (Joris van (                                                                   | ostenriikstraat 34. 3511 Hasselt)                 |          |
| Aarschot - 13 september 2023, 13-sep-2023 9:00 (Boudewijnla                                                                      | an 2, 3200 Aarschot)                              |          |
| Aarschot - 15 september 2023, 15-sep-2023 9:00 (Boudewijnla                                                                      | an 2, 3200 Aarschot)                              |          |
| Gent(9040) - 17 september 2023, 17-sep-2023 9:00 (Antwerpse                                                                      | esteenweg 249, 9040 Gent)                         |          |
| Hasselt(3511) - 23 september 2023, 23-sep-2023 9:00 (Joris va                                                                    | n Oostenrijkstraat 34, 3511 Hasselt)              |          |
| Hoogstraten - 2 oktober 2023, 2-okt-2023 9:00 (Slommerhof 1)                                                                     | 3, 2320 Hoogstraten)                              |          |
| Deurne - 4 oktober 2023, 4-okt-2023 9:00 (Veldstraat 80a, 211                                                                    | ) Wijnegem)                                       |          |
| Ichtegem - 8 oktober 2023, 8-okt-2023 9:00 (Bruggestraat 104                                                                     | a, 8480 Ichtegem)                                 |          |
| Hoogstraten - 15 oktober 2023, 15-okt-2023 9:00 (Slommerhol                                                                      | 18, 2320 Hoogstraten)                             | -        |
| Halle - 8 november 2023, 8-nov-2023 9:00 (Brusselsesteenweg                                                                      | 183, 1500 Halle)                                  | Ī        |
| Deurne - 10 november 2023, 10-nov-2023 9:00 (Veldstraat 80a                                                                      | 2110 Wijnegem)                                    | -        |

9. Ga onder Uitvoering naar 2. Bijeenkomsten.

| Uitvoering                     |
|--------------------------------|
| 1. Informatie                  |
| → 2. Bijeenkomsten             |
| 3. Inschrijfbeperking          |
| 4. Inschrijfkosten             |
| 5. Bibliotheek                 |
| 6. Deelnemers                  |
| 7. Docenten                    |
| 8. E-mailsjablonen             |
| 9. Gebruiksgegevens            |
| 10. Checklist                  |
| 11. Materialen reserveren      |
| 12. Toegangsrechten uitvoering |
| 13. Programma's                |
| 14. Tin Can API                |
|                                |

10. Klik op het *icoon* in de rij van de gewenste bijeenkomst. Er opent een nieuw venster.

| Bijeenkomsten |                                                                                         |                      |             |  |  |
|---------------|-----------------------------------------------------------------------------------------|----------------------|-------------|--|--|
| Klik op "Toe  | Klik op "Toevoegen" om een les toe te voegen. Vergeet niet de instellingen op te slaan. |                      |             |  |  |
|               | Starttijd                                                                               | Eindtijd             | Locatiecode |  |  |
|               | 23-mei-2023<br>17:00                                                                    | 23-mei-2023<br>20:00 | Onbekend    |  |  |

11. Selecteer bij Opleidingscentrum de correcte postcode met gemeente in de drop-down.

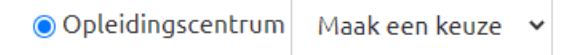

12. Kijk onderaan in de planning en klik onder *Locatiedetails* de juiste locatie aan.

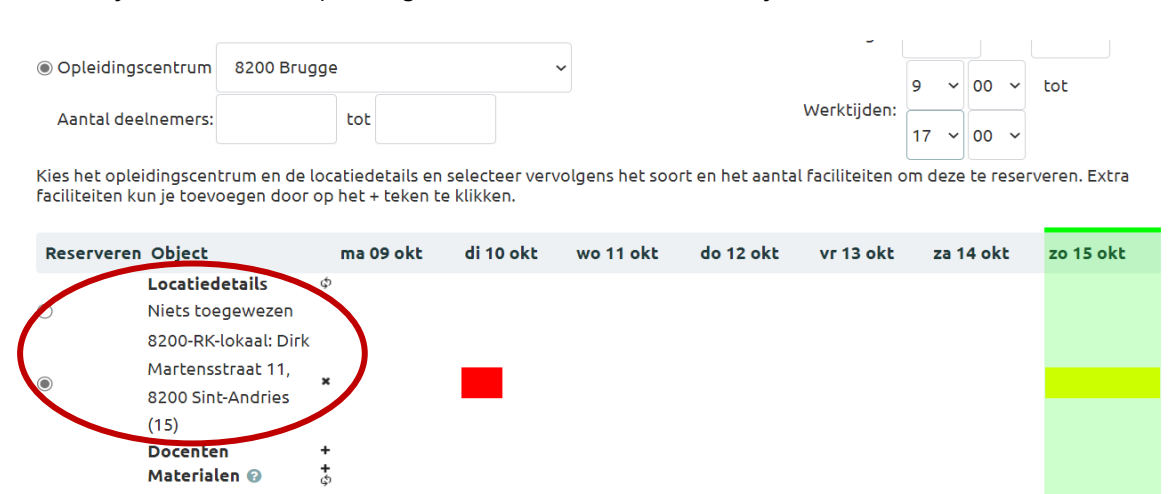

- 13. Kijk de datum in tijd na en pas aan indien nodig.
- 14. **BELANGRIJK**: Klik onderaan op **Selectie reserveren** om je aanpassing op te slaan.